### 一、登录

网 址: <u>https://gzzp.bjedu.cn:9003</u>

也可从数字校园点击"综合素质评价"进入登录页面

登录账号:教育 ID (8 位)

登陆密码: 与初中综评系统密码相同

| 北京市智     | 通高中学生综合素   | <b>表质评价电</b> : | 子平台            |                        |
|----------|------------|----------------|----------------|------------------------|
|          | 登录学生端      |                |                |                        |
| X        | 请输入账号 教育ID |                | Υ              |                        |
|          | 与初中综评系统密码相 |                |                |                        |
| C) Y  00 | ☑ 记住账号     | 忘记密码           | 11-11下载<br>移动端 | ■ 分子報告報 关注公众号咨询 综评使用问题 |
|          | 登录         |                |                |                        |
|          | 教师登录   管理  | 5登录<br>Ξ       |                |                        |

二、关于密码

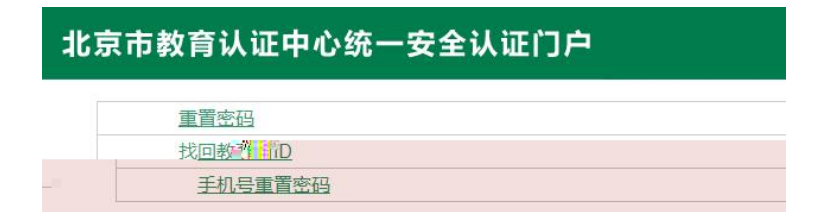

### 北京市教育认证中心统一安全认证门户

用户信息

教育日日

#### 北京市教育认证中心统一安全认证门户

| 填写信息      |                                                   |
|-----------|---------------------------------------------------|
| 用户类型:     | 学生                                                |
| 学校所属区:    | 请选择 *请选择所属区县                                      |
| 教育ID号:    |                                                   |
| 用户真实姓名:   |                                                   |
| 学校名称:     | *请在下拉框中选择地区信息后,选择学校信息                             |
| 三个同校同学姓名: |                                                   |
| 出生日期:     | 方式一:在弹出的日历插件中选择生日;方式二:手工输入<br>生日,模式样例::2016-01-01 |
| 证件号后6位:   | 正件号后六位不记得或有疑问,请联系班主任或学籍老师<br>查询                   |
|           |                                                   |
|           |                                                   |
|           |                                                   |
|           |                                                   |

3、电话修改密码

# 二、本学期综评记录填写时间

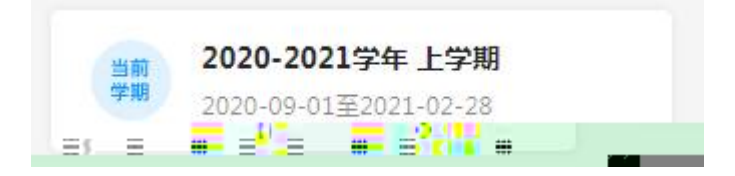

# 三、个人信息核对

| 中学综合素质评价平台                 | 首页 统计            | e 😩                   |
|----------------------------|------------------|-----------------------|
|                            | 学期资料             | 2019-2020学年 / 下学期 🛛 🗸 |
| 陈茗轩                        | (3) 我的班级         |                       |
| 登录账号: 13216659<br>综评分数: 5分 | 高三 高2017级8班      |                       |
|                            | 我的课程             |                       |
| 个人资料                       | 高一测试语文1班<br>学分:2 |                       |
| 我的记录                       |                  |                       |
| 草稿箱                        | 2 我的作团           |                       |
| 我的成绩                       | 当元16思。           |                       |